| 4:04 7<br>VISIC                                    | .⊪∎<br>D <b>N</b> Bank                    |
|----------------------------------------------------|-------------------------------------------|
| ACCOUNTS                                           | INFO                                      |
| MY ACCOUNTS(2)<br>Total Deposits (2)<br>\$7,777.56 | . <b>ક</b> ્ર                             |
| L                                                  | Ipdating C                                |
| <b>Checking</b><br>*8989                           | <b>\$1,234.56</b> > Balance: \$1,234.56   |
| <b>Savings</b><br>*9898                            | <b>\$6,543.00</b> > Balance: \$6,543.00 > |
| QUICK PAY                                          |                                           |
|                                                    |                                           |
| ≡ <b>÷\$</b><br>Menu Transfers                     | Locations Profile                         |

1 - Log into your digital banking.

2 - Select **"Transfer"** or **"Transfer Money"** 

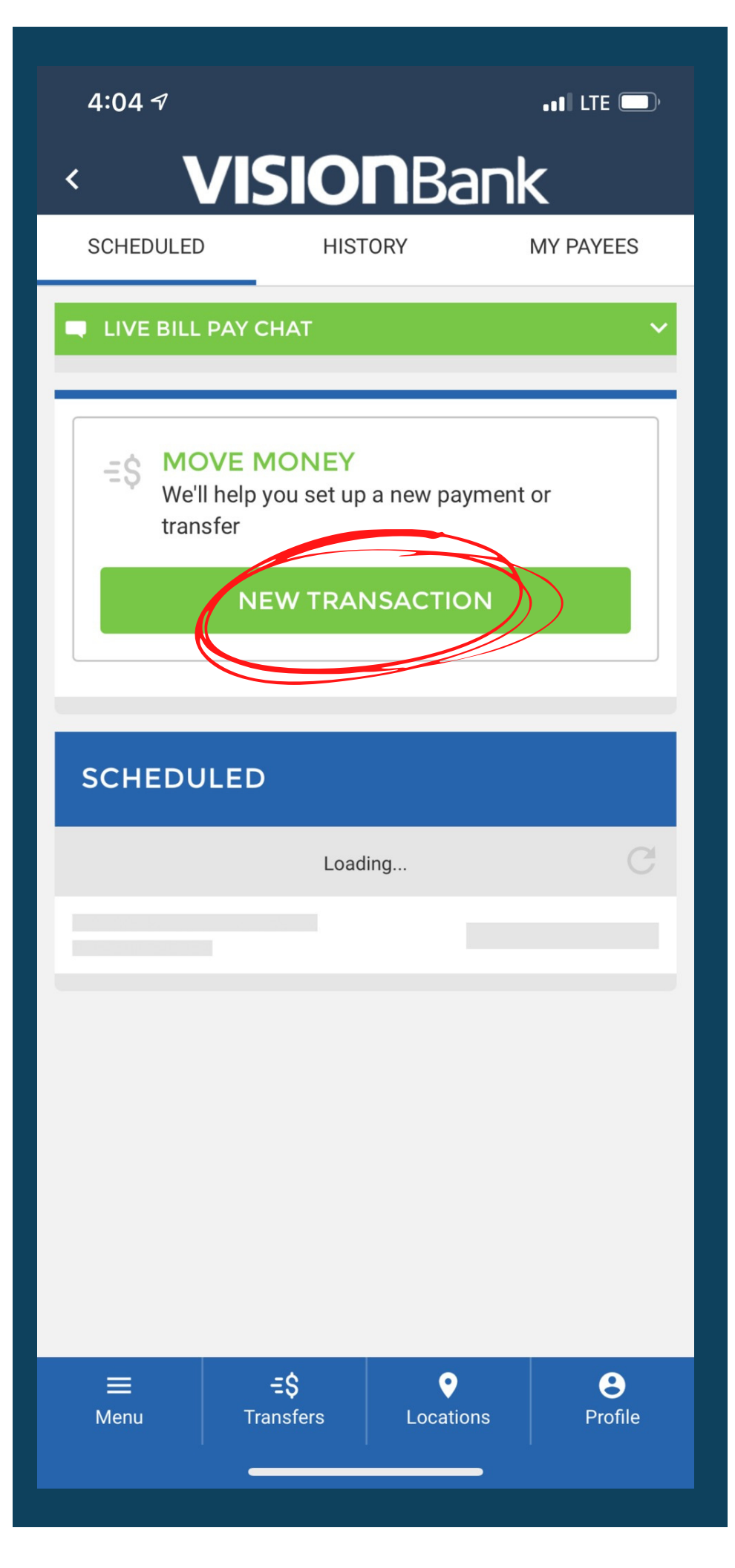

## 3 - Click on "NEW TRANSACTION."

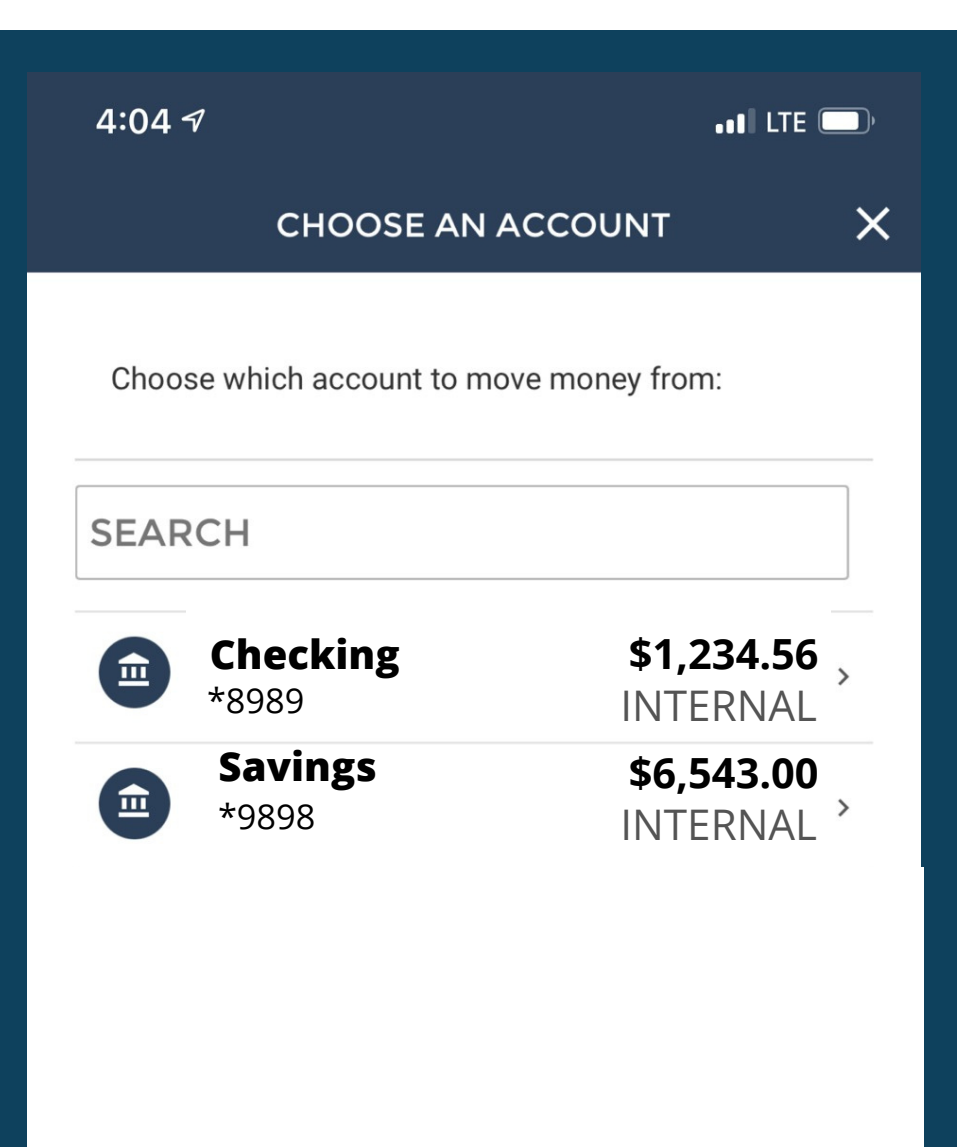

4 - Select the account you would like to do the transfer **FROM.** 

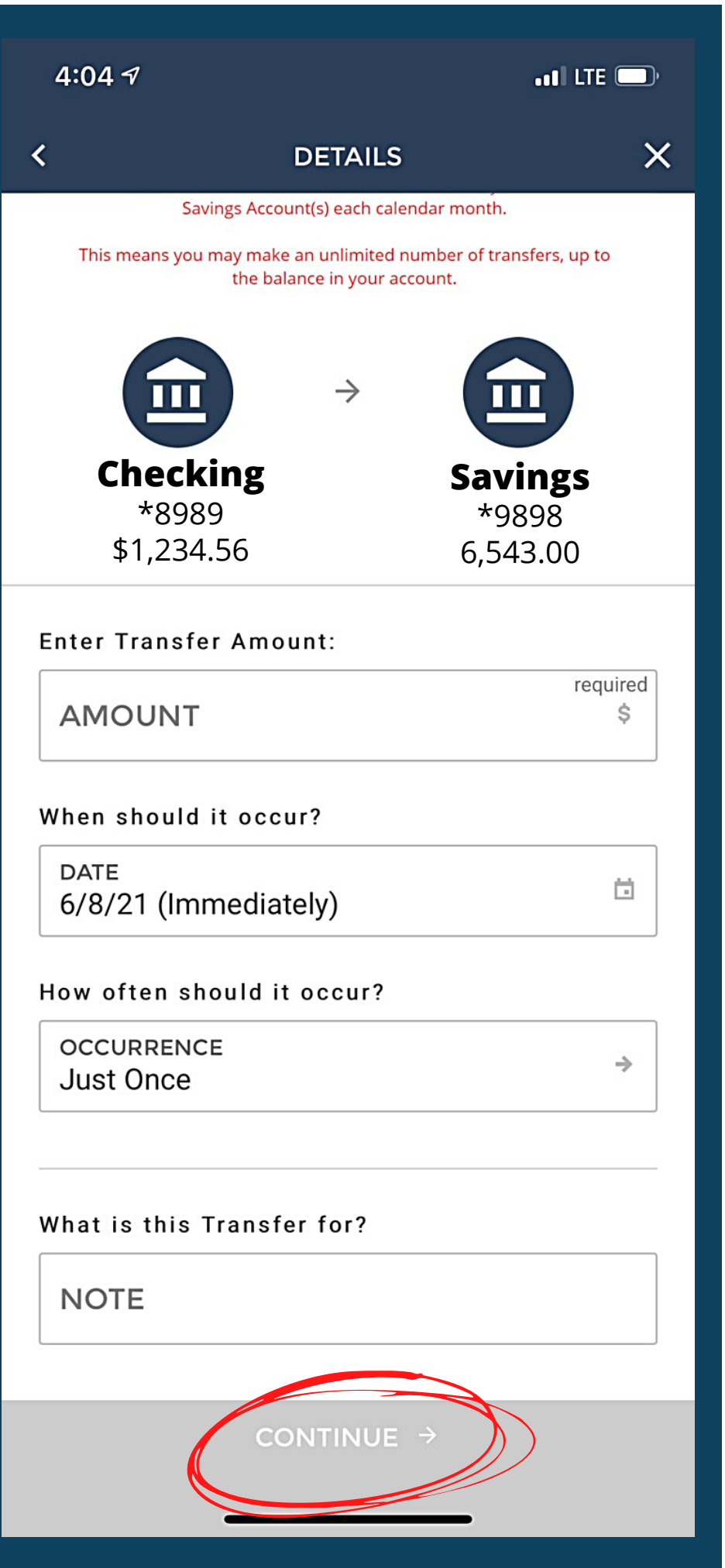

5 - Select the account you would like to do the transfer **TO**.

6 - Enter the dollar amount you would like to transfer.

7 - Select the date for when it should occur.

8- Select how often you would like this to occur.

9 - Add any additional notes about the transfer.

> 10 - Hit continue when all the information is entered.

| 4:05 🔊 | •••• LTE ()                             |
|--------|-----------------------------------------|
| <      | REVIEW THIS TRANSFER X                  |
|        | Here is a summary of your transfer:     |
| FROM   | <b>Checking</b> (*8989)<br>- \$50.00    |
|        | New Available Balance <b>\$1,184.56</b> |
| то     | <b>Savings</b> (*9898)                  |
|        | New Available Balance <b>\$,6594.00</b> |
| DATE   | Today                                   |
| OCCURS | One Time                                |
| NOTE   |                                         |
| TOTAL  | \$50.00                                 |
|        |                                         |
|        |                                         |
|        |                                         |
|        |                                         |

SUBMIT

10 - Confirm all of the information is correct, then click **"SUBMIT."** 

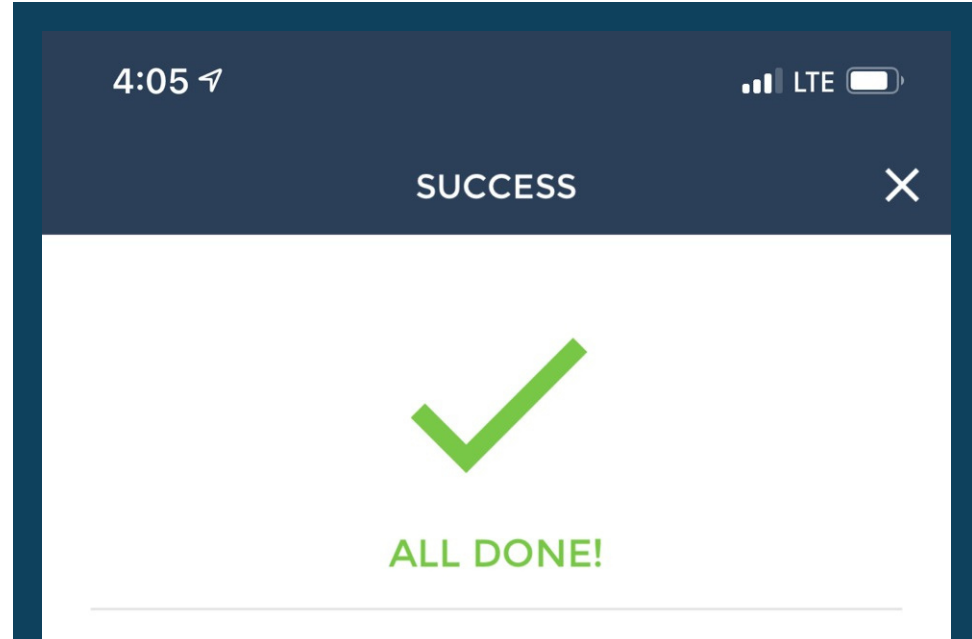

Your transfer has been scheduled. You can create another by pressing the button below or exit to the main money movement screen using the close button.

Confirmation Number: 2608097

SET UP ANOTHER TRANSFER

PRINT/SAVE CONFIRMATION(S)

You have successfully transferred money between accounts.

Note: Any transactions after 6:00 pm, will not post until the following business day.

CLOSE